Prestigio P372 ЖК-монитор Руководство пользователя

PRESTIGIO P372

RU

1

# НАЧАЛО РАБОТЫ

ПРЕДУПРЕЖДЕНИЕ: При подключении монитора к электросети соблюдайте рекомендации производителя. Использование источников питания другого типа может стать причиной пожара или поражения электрическим током.

### Введение

RU

Данный ЖК-монитор характеризуется превосходным и качественным отображением текстовой и графической информации. Максимальное разрешение составляет 1280x1024 пикселей, а частота обновления "75 Гц, исключающая появление на экране эффекта "мерцания". В отличие от традиционных ЭЛТ-мониторов, являющихся источниками вредного излучения, Ваш ЖК-монитор обеспечит великолепную цветопередачу, непревзойденную резкость изображения и абсолютную безопасность при работе.

### Основные характеристики

- Поддержка разрешения SXGA до 1280x1024 пикселей
- Интерфейс LVDS (Low Voltage Differential Signaling)
- Широкий угол обзора
- Широкий угол наклона панели
- Функция экономии электропитания VESA DPMS: автоматическое отключение монитора после определенного периода
- отсутствия действий пользователя
- Функция цифрового "сглаживания" символов
- Автоматическая настройка
- Поддержка функции "Plug & Play" в ОС Windows 95/98/2000/ХР
- Универсальное, функциональное и удобное экранное меню (OSD)
- Функция "Plug & Play": поддержка стандартов VESA и DDC1/2B.

### Распаковка и проверка комплектности

Подготовьте место для установки монитора. Установка должна производиться на ровной, устойчивой поверхности.
 Убедитесь, что в непосредственной близости от рабочего места имеется электрическая розетка.

 Поместите коробку монитора в вертикальное положение, откройте коробку сверху, извлеките упаковочные материалы и достаньте монитор, установив его на подготовленное рабочее место.

### \* Аксессуары

| Изображение | Название                             | Длина | Количество                                        |
|-------------|--------------------------------------|-------|---------------------------------------------------|
|             | Шнур питания                         | 1.5м  | 1 шт.                                             |
|             | Кабель VGA                           | 1.8м  | 1 шт.                                             |
| Alt         | Аудио-кабель                         | 1.8м  | 1 шт.                                             |
|             | Кабель DVI<br>(только в модели Dual) | 1.8м  | 1 шт.<br>(опционально для моделей Р372D и Р372BD) |
|             | Руководство пользователя             |       | 1 шт.                                             |
|             | Гарантийный талон                    |       | 1шт.                                              |

### Установка монитора

\* НЕ допускайте попадания влаги на поверхность и внутрь монитора, не используйте монитор в местах с повышенной влажностью или запыленностью, так как это может стать причиной пожара или поражения электрическим током. \* НЕ подвергайте монитор воздействию высоких температур, влажности, прямого солнечного света и не используйте его в местах с высокой запыленностью. Не размещайте монитор возле окна.

\* Обеспечьте нормальную вентиляцию помещения и не блокируйте вентиляционные отверстия корпуса, так как это может стать причиной пожара. \* Убедитесь в наличии достаточного пространства для вентиляции со всех сторон монитора (не менее 10 см).

\* Температура хранения монитора " от 20 до +65°С.

# \* Подключение монитора к компьютеру

### \* Шаг 1.

1. Убедитесь, что компьютер и монитор ВЫКЛЮЧЕНЫ, прежде чем производить подключение.

2. Установите монитор на столе и разверните его задней панелью к себе. При необходимости произведите установку настольной подставки. См. приведенную иллюстрацию.

3. Подготовьте все необходимые кабели.

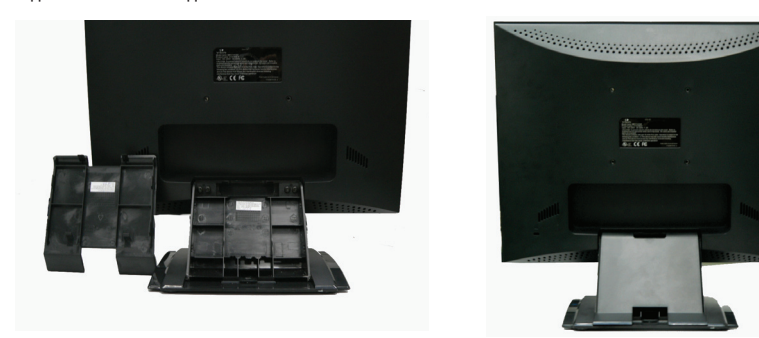

#### \* Шаг 2.

4. Подключите VGA-кабель к разъему VGA на задней панели монитора. Убедитесь в надежности его крепления. При необходимости произведите установку настольной подставки и подключите шнур питания 0

5. Режим Dual: При наличии в Вашей модели монитора режима Dual (система двойного сигнала), также произведите подключение кабеля DVI к разъему DVI на Вашем мониторе.

6. Подключите аудио-кабель к разъему аудио-входа на мониторе.

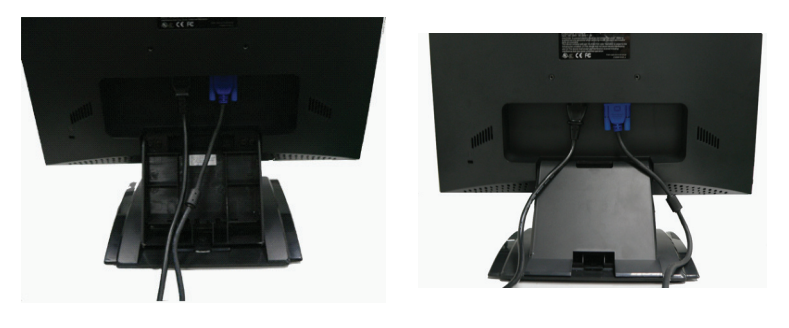

PRESTIGIO P372

\* Шаг 3. 8. Разместите все кабели таким образом, чтобы они соответствовали кабельным каналам и закройте крышку. (Внимание: При закрытии крышки Вы услышите щелчок, свидетельствующий о ее надежном креплении)

RU

Для аналогового подключения (Analog)

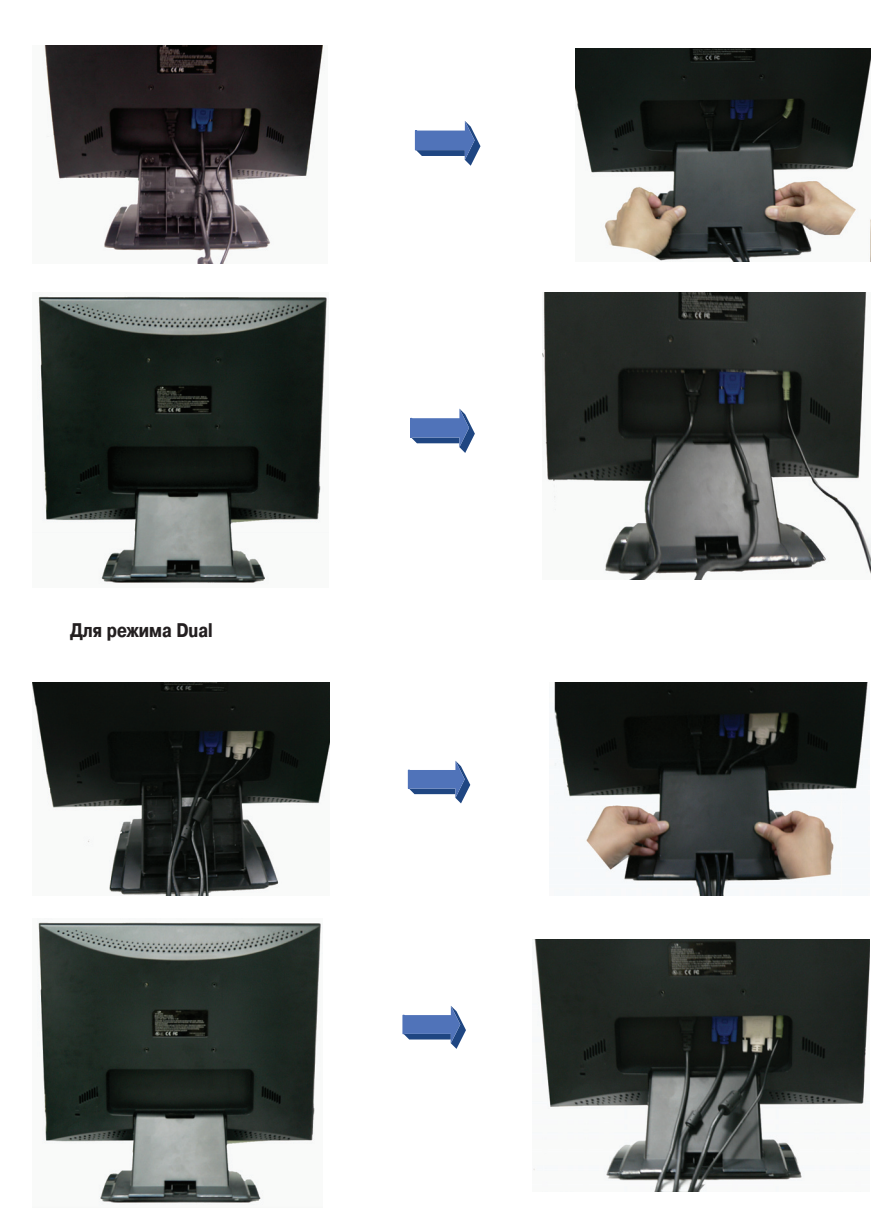

PRESTIGIO P372

### Шаг 4.

 Подключите кабель VGA к разъему VGA на компьютере. Убедитесь в надежности крепления. (Внимание: При наличии в Вашей модели монитора режима Dual (система двойного сигнала), также произведите подключение кабеля DVI к разъему DVI на Вашем компьютере).

11. Подключите аудио-кабель к разъему аудиовхода компьютера.

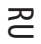

### \* Шаг 5.

12. Подключите шнур питания монитора к электрической розетке.

13. Включите компьютер, затем включите монитор.

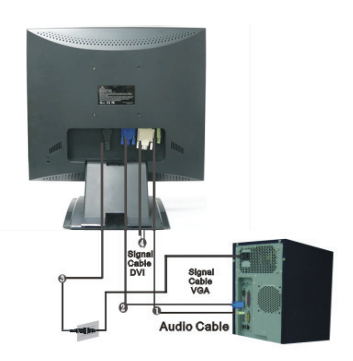

Signal Cable VGA

-

1.1

# \* Таблица подключений

| 1 | Аудио вход                  | Подключение при помощи аудио-кабеля.                                                            |
|---|-----------------------------|-------------------------------------------------------------------------------------------------|
| 2 | Разъем VGA                  | Подключение при помощи кабеля VGA.                                                              |
| 3 | Питание                     | Подключение к электрической розетке.                                                            |
| 4 | Коннектор DVI (опционально) | Подключение при помощи кабеля DVI<br>Примечание: Кабель DVI поставляется только в моделях Dual. |

### ВНИМАНИЕ

При подключении к розетке сети переменного тока для защиты от скачков напряжения рекомендуется использовать сетевой фильтр. Внезапные перепады напряжения могут стать причиной поломки монитора.

# Работа и управление монитором

Вы можете производить настройку яркости и контрастности изображения при помощи описанных ниже инструкций.

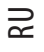

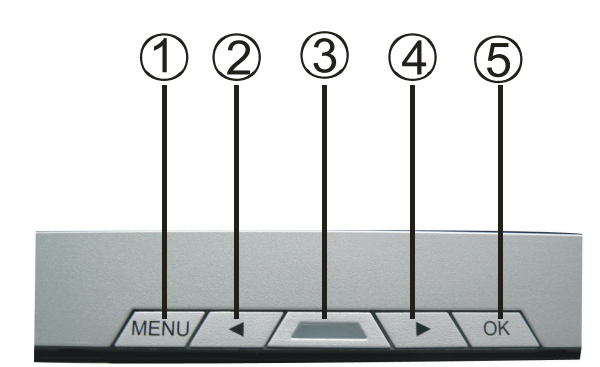

| N⁰ | Кнопки                | Функции                                                                                                 |
|----|-----------------------|----------------------------------------------------------------------------------------------------|
| 1  | МЕНЮ                  | Меню: Для доступа к главному меню / под-меню / выбору параметров<br>Ввод: Для подтверждения выбора      |
| 2  | <                     | Вниз / Уменьшение величины параметра<br>Для выбора параметра<br>Горячая кнопка                          |
| 3  | Переключатель питания | Вкл./выкл. монитора<br>Зеленый — обычный режим работы<br>Янтарный — вкл. режим экономии электроэнергии  |
| 4  | >                     | Вверх / увеличение величины параметра<br>Для выбора параметра<br>Горячая кнопка                         |
| 5  | ОК                    | Авто: Автоматическая настройка частоты и фазы синхронизации, положения<br>изображения<br>Выход: Возврат |

PRESTIGIO P372

# Использование экранного меню (OSD)

# \* Структура экранного меню

Функция экранного меню позволяет пользователю производить настройку и регулирование требуемых параметров. Экранное меню состоит из главного меню, подменю дополнительных настроек и подменю настроек цвета.

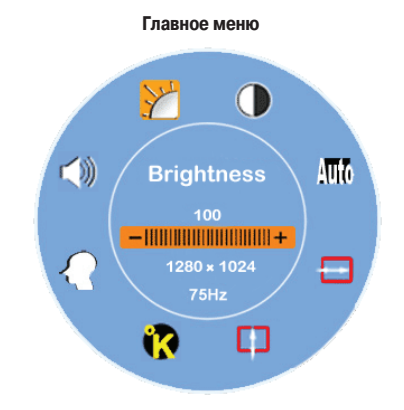

\* Нажмите кнопку Мепи для вызова экранного меню и получения доступа к настройкам параметров "Яркости", "Контраста", "Положения изображения по горизонтали", "Положения изображения по вертикали", "Температуры цвета" и "Громкости" при помощи кнопок " < " или " > ". (См. соответствующий раздел данного руководства для получения дополнительной информации).

# \* ДОПОЛНИТЕЛЬНЫЕ НАСТРОЙКИ

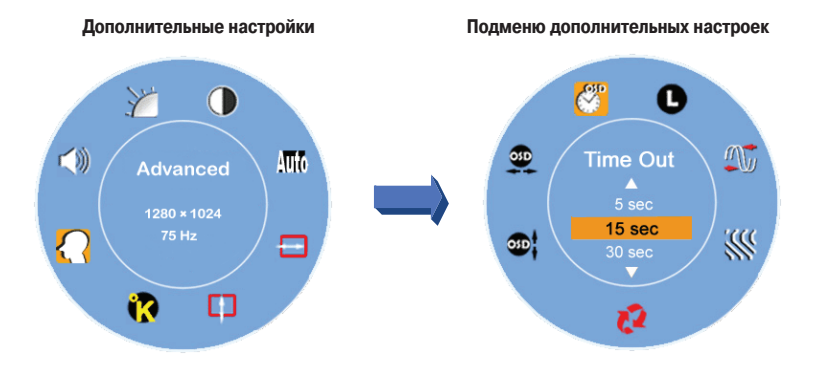

\* Дождитесь появления на экране главного меню

- \* При помощи кнопок < или > выберите пункт меню дополнительных настроек.
- \* Затем нажмите на кнопку Menu для входа в подменю и настройки требуемых параметров (См. соответствующий
- раздел данного руководства для получения дополнительной информации).
- \* Нажмите кнопку ОК для выхода из подменю
- \* При помощи кнопок < или > выберите необходимый параметр
- или нажмите кнопку ОК для выхода из главного меню
- \* Нажмите кнопку Reset (сброс) для возврата к заводским настройкам.

# \* НАСТРОЙКИ ЦВЕТА

RU

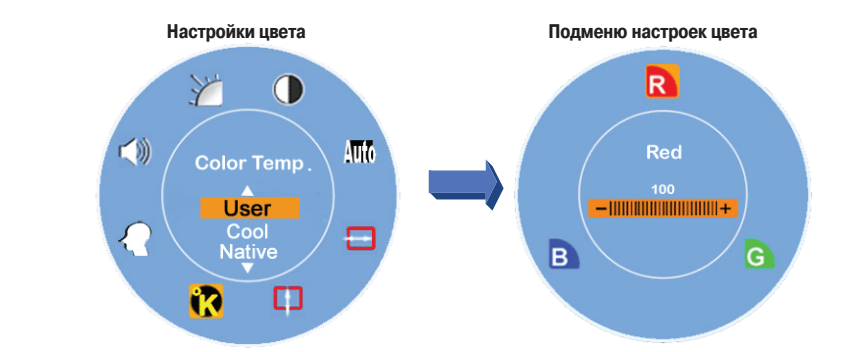

\* Дождитесь появления на экране главного меню

\* При помощи кнопок < или > выберите пункт меню настроек цвета.

\* Затем нажмите на кнопку Menu для входа в подменю и настройки требуемых параметров (См. соответствующий раздел данного руководства для получения дополнительной информации). \* Нажмите кнопку ОК для выхода из подменю

\* При помощи кнопок < или > выберите необходимый параметр или нажмите кнопку ОК для выхода из главного меню

# \* Горячие кнопки

### \* Настройка уровня громкости

\* Нажмите кнопку > для отображения на экране индикатора регулирования уровня громкости.

Затем при помощи кнопок < и > произведите настройку требуемого уровня громкости ( > для увеличения уровня громкости, < для уменьшения уровня громкости)

\* Нажмите кнопку ОК для выхода из данного режима. При отсутствии действий пользователя данное диалоговое окно закроется автоматически через несколько секунд.

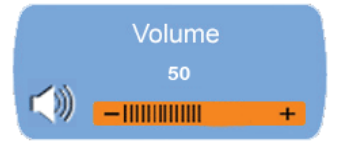

#### \* Вкл./выкл. звукового сопровождения

\* Нажмите кнопку < для отображения на экране интерфейса вкл./выкл. звукового сопровождения.

\* Затем нажмите кнопки > или < для отключения функции звукового сопровождения. На экране будет отображена соответствующая пиктограмма.

\* Нажмите кнопку ОК для выхода из данного режима. При отсутствии действий пользователя данное диалоговое окно закроется автоматически через несколько секунд.

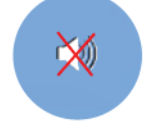

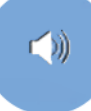

### \* Автоматическая настройка

\* Когда Ваша система находится в режиме VGA нажмите кнопку ОК для запуска функции автоматической настройки. Система произведет загрузку оптимальных параметров.

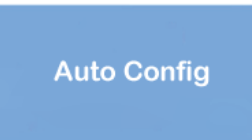

RU

9

### \* Переключение типа сигнала: аналоговый (Analog) и цифровой (Digital)

При включенном аналоговом типе сигнала

\* Нажмите кнопки < и > одновременно и удерживайте их в течение 1 секунды для активации цифрового типа сигналов. В верхнем правом углу экрана появится индикатор DVI, а аналоговый тип сигналов будет отключен. Затем нажмите кнопки < и > одновременно и удерживайте их в течение 1 секунды для активации аналогового типа сигналов. В верхнем правом углу экрана появится индикатор D-SUB, а цифровой тип сигналов будет отключен.

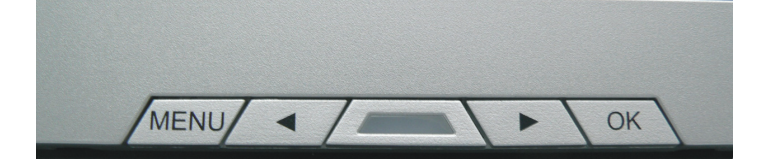

# \* Примечания для работы с цифровым типом сигнала (DVI)

Функции положения по горизонтали, положения по вертикали и автоматической настройки будут недоступны в главном меню, а все индикаторы положения по горизонтали, положения по вертикали и автоматической настройки будут отображены в виде градации серого, как показано ниже.

Функции частоты и фазы синхронизации также будут недоступны, а все индикаторы частоты и фазы синхронизации будут отображены в виде градации серого, как показано ниже.

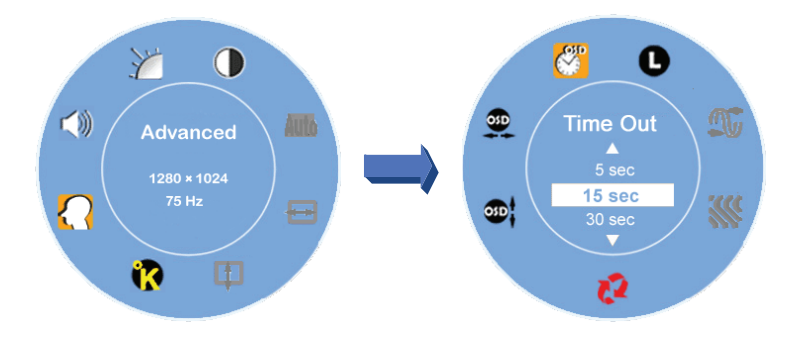

# Таблица операций экранного меню (OSD)

### \* Главное меню

# RU

| Главное меню                              | Функция/Описание                                                                                                    |
|-------------------------------------------|----------------------------------------------------------------------------------------------------|
| Яркость (Brightness)                      | Данная функция используется для увеличения или уменьшения уровня яркости<br>дисплея.                                                                                                    |
| Контраст (Contrast)                       | Данная функция используется для увеличения или уменьшения уровня<br>контрастности изображения.                                                                                                    |
| Автоматическая настройка<br>(Auto Config) | Данная функция используется для установки автоматических настроек параметров<br>положения по горизонтали и вертикали, параметров частоты и фазы<br>синхронизации (недоступно в режиме DVI)                                                                                                    |
| Положение по горизонтали<br>(H- Position) | Данная функция используется для настройки изображения по горизонтали.<br>(недоступно в режиме DVI)                                                                                                    |
| Положение по вертикали<br>(V- Position)   | Данная функция используется для настройки изображения по вертикали,<br>(недоступно в режиме DVI)                                                                                                    |
| Температура цвета<br>(Color Temperature)  | Предустановленные цвета (Preset Color): более теплый оттенок белого и более<br>интенсивные оттенки красного цвета. Данные настройки могут быть изменены при<br>помощи пользовательского режима<br>Пользовательский режим: позволяет производить настройку баланса красного,<br>зеленого и синего цветов |
| Дополнительные настройки                  | Меню дополнительных настроек служит для настройки времени отображения<br>экранного меню, выбора языков экранного меню, параметров частоты и фазы<br>синхронизации, положения экранного меню и применения функции сброса<br>пользовательских настроек.                                                   |
| Громкость (Volume)                        | Данная функция используется для установки уровня громкости звука.                                                                                                    |

Внимание: Нажмите кнопку Мепи для вызова экранного меню. Затем снова нажмите кнопку Мепи для входа в режим настройки яркости при помощи кнопок < или >. Диапазон настройки составляет от 0 до 100, по умолчанию установлено значение 100. Нажмите кнопку ОК для выхода

### \* ПОДМЕНЮ

| Главное меню                | Подменю                                          | Функция / Описание                                                                                                    |
|-----------------------------|--------------------------------------------------|----------------------------------------------------------------------------------------------------|
| Температура цвета           | Красный (Red)<br>Зеленый (Green)<br>Синий (Blue) | Ручная настройка баланса красного цвета<br>Ручная настройка баланса зеленого цвета<br>Ручная настройка баланса синего цвета |
| Дополнительные<br>настройки | Время отключения<br>(Time Out)                   | Служит для указания времени отображения экранного меню                                                                      |
|                             | Язык (Language)                                  | Выбор одного из семи языков для экранного меню                                                                              |
|                             | Частота<br>синхронизации (Clock)                 | Данная функция используется для настройки фазы синхронизации<br>изображения. (недоступно в режиме DVI)                      |
|                             | Фаза синхронизации<br>(Phase)                    | Данная функция используется для настройки фазы синхронизации<br>изображения. (недоступно в режиме DVI)                      |
|                             | Сброс (Reset)                                    | Сброс пользовательских настроек и возврат к заводским<br>настройкам                                                         |
|                             | Положение по<br>вертикали (V- Position)          | Данная функция используется для установки положения экранного<br>меню по вертикали                                          |
|                             | Положение по<br>горизонтали (H- Position)        | Данная функция используется для установки положения экранного<br>меню по горизонтали                                        |

Внимание: Нажмите кнопку Menu для осуществления выбора. Затем при помощи кнопок < и > произведите выбор требуемого параметра. Нажмите кнопку ОК для выхода или возврата к главному меню.

# Настройка угла обзора

Угол обзора монитора может варьироваться от 5 (вниз) до 15 (вверх).

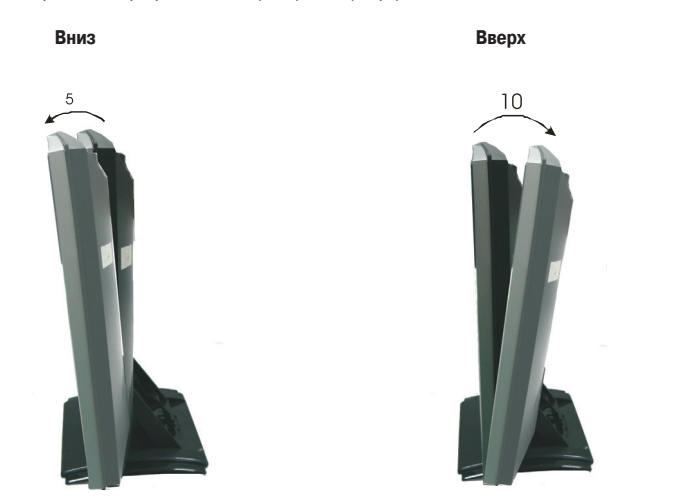

# Функция экономии электроэнергии

Данный ЖК-монитор соответствует стандартам экономии электроэнергии VESA DPMS (версия 1.0p). Стандарты VESA DPMS предполагают четыре режима питания с учетом параметров кадровой и строчной развертки.

| Пункт | Режим DPMS                        | Изображение<br>на дисплее | Индикатор<br>питания | Потребление<br>энергии | Время<br>восстановления | Строчная<br>развертка<br>(H-sync) | Кадровая<br>развертка<br>(V-sync) |
|-------|-----------------------------------|---------------------------|----------------------|------------------------|-------------------------|-----------------------------------|-----------------------------------|
| 1     | Вкл.                              | Обычный                   | Зеленый              | <36W                   | -                       | Вкл.                              | Вкл.                              |
| 2     | Режим<br>ожидания                 | Отсутствие<br>изображения | Янтарный             | < 1W                   | 3 сек                   | Выкл.                             | Вкл.                              |
| 3     | Режим<br>временного<br>отключения | Отсутствие<br>изображения | Янтарный             | < 1W                   | 3 сек                   | Выкл.                             | Выкл.                             |
| 4     | Режим<br>активного<br>отключения  | Отсутствие<br>изображения | Янтарный             | < 1W                   | Зсек                    | Выкл.                             | Выкл.                             |

PRESTIGIO P372

|        | Режим отображения |      |             | Аналоговый                                   |                                            |  |
|--------|-------------------|------|-------------|----------------------------------------------|--------------------------------------------|--|
|        |                   |      |             | Строчная развертка<br>(Horizontal Frequency) | Кадровая развертка<br>(Vertical Frequency) |  |
| 2<br>C | VESA              | VGA  | 640 x 480   | 31.5 KHz                                     | 60 Hz                                      |  |
|        |                   |      |             | 37.5 KHz                                     | 75 Hz                                      |  |
|        |                   |      |             | 37.9KHz                                      | 72Hz                                       |  |
|        |                   |      | 720 x 400   | 31.5 KHz                                     | 70.1 Hz                                    |  |
|        |                   | SVGA | 800 x 600   | 35.2 KHz                                     | 56.3 Hz                                    |  |
|        |                   |      |             | 37.9 KHz                                     | 60.3 Hz                                    |  |
|        |                   |      |             | 46.9 KHz                                     | 75.0 Hz                                    |  |
|        |                   |      |             | 48.1 KHz                                     | 72.0 Hz                                    |  |
|        |                   | XGA  | 1024 x 768  | 48.4 KHz                                     | 60.0 Hz                                    |  |
|        |                   |      |             | 56.5 KHz                                     | 70.1 Hz                                    |  |
|        |                   |      |             | 60.0 KHz                                     | 75.0 Hz                                    |  |
|        |                   | SXGA | 1280 x 1024 | 63.98 KHz                                    | 60.02 Hz                                   |  |
|        |                   |      |             | 79.97 KHz                                    | 75.02 Hz                                   |  |
|        | Macintosh         | VGA  | 640 x 480   | 35.0 KHz                                     | 66.7 Hz                                    |  |
|        |                   |      | 832 x 624   | 49.7 KHz                                     | 74.6 Hz                                    |  |
|        | MS-DOS            |      | 640 x 350   | 31.5 KHz                                     | 70.1 Hz                                    |  |

# Поддержка параметров синхронизации

\_\_\_

# Разрешение проблем и устранение неполадок

Если Ваш монитор функционирует неправильно, попробуйте устранить возникшие неполадки, следуя приведенным ниже инструкциям:

1. Произведите настройку монитора, как указано в соответствующем разделе данного руководства.

2. Если проблема не была устранена, обратитесь к данному разделу руководства для ее устранения.

3. Если возникшая проблема не описана в данном разделе или устранить ее не удалось, выключите монитор и обратитесь в сервисный центр.

| ПРОБЛЕМА                                               | СПОСОБЫ УСТРАНЕНИЯ                                                                                                    |  |  |  |
|--------------------------------------------------------|----------------------------------------------------------------------------------------------------|--|--|--|
| Отсутствие изображения / Искажения изображения         |                                                                                                    |  |  |  |
| а) Индикатор питания не горит.                         | Проверьте надежность подключения шнура питания.<br>Проверьте, включена ли кнопка питания на мониторе.<br>Проверьте, имеется ли напряжение в электрической сети, подключив к розетке<br>электропитания другое устройство.                                 |  |  |  |
| b) Индикатор питания горит<br>зеленым цветом.          | Проверьте, не включена ли экранная заставка, прикоснитесь к мыши или<br>нажмите на любую клавишу клавиатуры.<br>Увеличьте контрастность и/или яркость изображения.<br>Проверьте, совпадают ли параметры синхронизации сигналов компьютера и<br>монитора. |  |  |  |
| с) Индикатор питания горит<br>янтарным цветом.         | Если монитор находится в режиме экономии электроэнергии, прикоснитесь к<br>мыши или нажмите на любую клавишу клавиатуры.<br>Проверьте, включен ли компьютер.                                                                                             |  |  |  |
| d) Изображение на дисплее<br>слишком яркое или темное. | Проверьте, совпадают ли параметры синхронизации сигналов компьютера и монитора.                                                                                                    |  |  |  |

| ПРОБЛЕМА                                                             | СПОСОБЫ УСТРАНЕНИЯ                                                                 |
|----------------------------------------------------------------------|------------------------------------------------------------------------------------|
| <ul> <li>е) Изображение на дисплее<br/>не отцентрировано.</li> </ul> | Проверьте, совпадают ли параметры синхронизации сигналов компьютера и<br>монитора. |
| f) Изображение мерцает или                                           | Проверьте уровень напряжения в сети.                                               |
| подрагивает.                                                         | Проверьте, совпадают ли параметры синхронизации сигналов компьютера и              |
|                                                                      | монитора.                                                                          |

 При появлении на экране сообщения "No Connection" (Отсутствие подключения) проверьте надежность подключения сигнального кабеля ( VGA-кабеля или VGA-кабеля и DVI-кабеля).

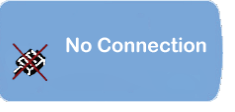

5. При появлении на экране сообщения "Out of Range" (Вне досягаемости) подождите в течение 15 секунд, после чего дисплей вернется в обычное состояние. Проверьте, совпадают ли параметры синхронизации сигналов компьютера и монитора.

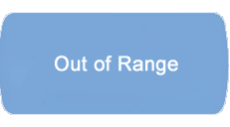

6. При появлении на экране сообщения "No Signal" (Нет сигнала) проверьте, включено ли питание компьютера и монитора.

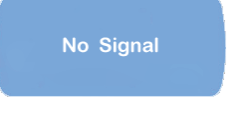

# СООТВЕТСТВИЕ СТАНДАРТАМ

### Безопасность

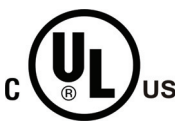

# ЗАЯВЛЕНИЕ О СООТВЕТСТВИИ СТАНДАРТАМ МАРКИРОВКИ CUL

Данная маркировка применяется в изделиях, ориентированных на продажу на территории Канады и США. Маркировка указывает на соответствие стандартам безопасности Канады и США.

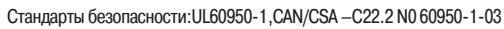

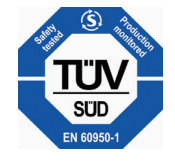

# ЗАЯВЛЕНИЕ О СООТВЕТСТВИИ СТАНДАРТАМ МАРКИРОВКИ TUV

Этот продукт соответствует положениям соответствующих стандартов Германии:Безопасность:EN60950-1, IEC60950-1

PRESTIGIO P372

# ЕМІ Заявление ФКС (FCC) о соответствии стандартам радиочастотных помех внимание: настоящее устройство было проверено и по результатам проверки соответствует

RU

ограничениям для цифровых устройств класса В согласно части 15 Правил FCC, предназначенным для создания необходимой защиты от электронных помех в жилых помещениях. Это устройство генерирует, использует и может излучать радиоволны и при нарушении инструкций по установке и эксплуатации может создать помехи радиосвязи. Однако нет гарантии того, что подобные помехи не возникнут в условиях конкретного здания. Если это устройство создает помехи приему радио- или телепрограмм, которые выявляются при включении устройства и последующем его выключении, пользователю следует попытаться устранить помехи самостоятельно, выполнив одно или несколько следующих действий:

\*Переместить или переориентировать приемную антенну.

\*Увеличить расстояние между данным устройством и приемником.

\*Подключить устройство к розетке сети, отличной от сети, к которой подключен приемник.

### ЗАЯВЛЕНИЕ О СООТВЕТСТВИИ СТАНДАРТАМ МАРКИРОВКИ СЕ

CE

электромагнитной совместимости. Данный ЖК-монитор соответствует стандартам и нормам, принятым на территории Европейского Союза: Стандарты излучения: EN 55022, EN 55024, 89/336/EEC, 73/23/EEC, 93/68/EEC.

Данное устройство соответствует принятым стандартам электрической безопасности и

# ИНСТРУКЦИИ ПО БЕЗОПАСНОСТИ

### ПРЕДУПРЕЖДЕНИЕ

#### ВСЕГДА ИСПОЛЬЗУЙТЕ УКАЗАННЫЕ НА МАРКИРОВКЕ ИСТОЧНИКИ ЭЛЕКТРОПИТАНИЯ

Использование источников электропитания другого типа может стать причиной пожара или поражения электрическим током.

#### ЗАЩИТА И ИСПОЛЬЗОВАНИЕ КАБЕЛЕЙ УСТРОЙСТВА

Не допускайте перекручивания кабелей и не размещайте на них тяжелые предметы. При повреждении кабелей существует риск пожара или поражения электрическим током.

### ПРИ НАЛИЧИИ ЗНАЧИТЕЛЬНЫХ ОТКЛОНЕНИЙ В РАБОТЕ МОНИТОРА ПРЕКРАТИТЕ ЕГО

ИСПОЛЬЗОВАНИЕ

При наличии значительных отклонений в работе монитора, таких как помехи, дым или запах, отключите монитор от сети и обратитесь в сервисный центр.

### НЕ ОТКРЫВАЙТЕ КОРПУС УСТРОЙСТВА

Не открывайте корпус устройства, так как это может стать причиной пожара или поражения электрическим током.

#### НЕ ПОМЕЩАЙТЕ В КОРПУС МОНИТОРА ПОСТОРОННИХ ОБЪЕКТОВ

Помещение в корпус устройства посторонних объектов может стать причиной пожара или поражения электрическим током, а также привести к поломке монитора.

#### НЕ ИСПОЛЬЗУЙТЕ МОНИТОР БЛИЗИ ИСТОЧНИКОВ ВОДЫ

Работа монитора вблизи источников воды может стать причиной пролития жидкости, что может стать причиной пожара или поражения электрическим током.

### ИЗБЕГАЙТЕ ВОЗДЕЙСТВИЯ ОКРУЖАЮЩЕЙ СРЕДЫ

Рекомендуется отключать монитор во время грозы, так как перепады напряжения могут привести к поломке монитора. Во время грозы не прикасайтесь к вилке шнура питания, так как это может привести к поражению электрическим током.

14

#### ОТКЛЮЧАЙТЕ КАБЕЛИ ПРИ ПЕРЕМЕШЕНИИ МОНИТОРА

При перемещении монитора всегда выключайте питание монитора и отключайте шнур питания и сигнальный кабель. В противном случае это может привести к пожару или поражению электрическим током.

#### НЕ ПРИКАСАЙТЕСЬ К ВИЛКЕ ШНУРА ВЛАЖНЫМИ РУКАМИ

Не прикасайтесь к вилке шнура влажными руками, так как это может привести к поражению электрическим током.

### ПРИ ОТКЛЮЧЕНИИ ШНУРА ПИТАНИЯ ВСЕГДА ДЕРЖИТЕСЬ ЗА ВИЛКУ ШНУРА

При отключении шнура питания всегда держитесь за вилку шнура, а не тяните за сам шнур, так как это может привести к поражению электрическим током.

### **ДРУГОЕ**

#### РЕКОМЕНДАЦИИ ПО ЭРГОНОМИКЕ

Избегайте использования монитора в затемненных помещениях и напротив источников света. Для оптимального обзора монитор следует устанавливать на уровне глаз на расстоянии 30-60 см. При длительном использовании монитора рекомендуется устраивать десятиминутные перерывы каждый час работы.

# ПРИМЕЧАНИЯ О РАБОТЕ ЖК-МОНИТОРОВ

Описанные ниже особенности являются характерными для ЖК-мониторов и не могут быть расценены в качестве неполадок.

- \* При первом использовании ЖК-монитора изображение может не соответствовать области дисплея, что вызвано особенностями синхронизации компьютера и монитора. Произведите настройку размера и положения изображения. (См. соответствующий раздел данного руководства).
- \* Во время первого использования экран монитора может мерцать. Выключите и снова включите монитор для устранения мерцания.
- \* На экране может присутствовать эффект градации яркости, что вызвано настройками рабочего стола. Данная ситуация не является дефектом.
- \* Вследствие конструктивных особенностей ЖК-мониторов после отображения одного и того же изображения в течение длительного периода времени и последующего переключения изображения может наблюдаться эффект "сохранения изображения". В этом случае рекомендуется дождаться смены изображения (это может занять некоторое время) или выключить и через несколько часов снова включить питание монитора.
- \* Если экран становится темным, мерцает или не загорается, обратитесь в сервисный центр для замены блока подсветки экрана. Данная замена не может быть выполнена пользователем самостоятельно.
- \* При необходимости доставить устройство в сервисный центр воспользуйтесь упаковочными материалами, входящими в комплект поставки.

# Очистка

### ПРЕДУПРЕЖДЕНИЕ

\* При попадании на монитор жидкости немедленно отключите шнур питания от электрической сети и обратитесь в сервисный центр. Не прикасайтесь к шнуру питания мокрыми или влажными руками.

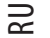

### CARTON

\* Перед очисткой монитора всегда выключайте устройство и отключайте шнур питания.

\* Не допускайте контакта твердых предметов с поверхностью монитора.

\* Не используйте чистящие средства на основе растворителей для очистки панели монитора, так как это может привести к повреждению ЖК-панели.

Растворитель Чистящий спрей Бензин Воск Абразивное средство Кислота или Щелочной раствор

\* Чистка корпуса устройства при помощи жестких губок может стать причиной разрушения покрытия корпуса монитора.

### Корпус монитора

\* Чистка корпуса монитора должна осуществляться при помощи слегка увлажненной тканевой салфетки (допускается использование мягкого чистящего средства). После очистки корпус необходимо протереть сухой тканевой салфеткой.

#### ЖК-панель

\* Рекомендуется периодически производить чистку панели при помощи сухой тканевой салфетки.

\* Не используйте жесткие или абразивные салфетки или губки, так как это может привести к повреждению ЖК-панели.